## How to update your address on ROS

• Login to ROS on the Administrator digital certificate and go to the "**Profile**" tab.

| Cáin agus Custaim na hÉireann<br>Irish Tax and Custorns | MY SERVICES                                                                                                    | REVENUE RECORD         | PROFILE      | WORK IN PROGRESS         | ADMIN SERVICES        |  |
|---------------------------------------------------------|----------------------------------------------------------------------------------------------------|------------------------|--------------|--------------------------|-----------------------|--|
|                                                         |                                                                                                    |                        |              |                          |                       |  |
| ← Back to My Services                                   | _                                                                                                    |                        |              |                          |                       |  |
|                                                         | • To und                                                                                                    | ato the contact dotail | s bolow odit | the details and click th | o Savo Changes button |  |
|                                                         | <ul> <li>To update the contact details below, cut the details and cuck the save changes button.</li> <li>To update your Security Question answers, click on the "Update Security Questions" link</li> </ul>                                                                                                    |                        |              |                          |                       |  |
|                                                         | <ul> <li>Security Question answers are not displayed but may be reset if necessary.</li> <li>To update your Official or Business Address, click on the "Update Official or Business Address, click on the "Update Official or Business Address, click on the "Update Official or Business Address, click on the "Update Official or Business Address, click on the "Update Official or Business Address, click on the "Update Official or Business Address, click on the "Update Official or Business Address, click on the "Update Official or Business Address, click on the "Update Official or Business Address, click on the "Update Official or Business Address, click on the "Update Official or Business Address, click on the "Update Official or Business Address, click on the "Update Official or Business, address, click on the "Update Official or Business, address, click on the "Update Official or Business, address, click on the "Update Official or Business, address, click on the "Update Official or Business, address, click on the "Update Official or Business, address, click on the "Update Official or Business, address, click on the "Update Official or Business, address, click on the "Update Official or Business, address, click on the "Update Official or Business, address, click on the "Update Official or Business, address, address, click on the "Update Official or Business, address, addres</li></ul> |                        |              |                          |                       |  |
|                                                         | * denotes a                                                                                                    | required field         |              |                          |                       |  |

• Scroll down the page until you see "Official and Business Address" and click on "Update Official or Business Address".

## Security Questions Last Updated

Mon 19 Aug 2019

Update Security Questions

## **Official and Business Address**

Update Official or Business Address

- The page opens on the **Official address by default**. If it is the Official Address that you need to amend, enter your new address in the fields provided, then click on "**Save**" at the bottom of the screen.
- If you are not based in Ireland, click on "My address is not in the Republic of Ireland" and fill in the details there.

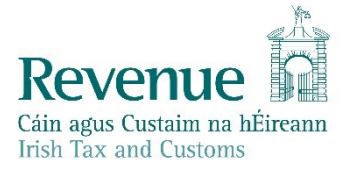

## **Customer Contact Details**

| My address is not in | the Republic of Ireland |
|----------------------|-------------------------|
| I want to update my  | Business Address        |

| Official Address                                                     | Additional Details Clear                                      |
|----------------------------------------------------------------------|---------------------------------------------------------------|
| Address Line 1*                                                      | Official Email Address *                                      |
|                                                                      |                                                               |
| Address Line 2 *                                                     | Mobile Number                                                 |
|                                                                      |                                                               |
| Address Line 3 (optional)                                            | Other Contact Number                                          |
|                                                                      |                                                               |
| City/County *                                                        |                                                               |
| <b>~</b>                                                             |                                                               |
| Eircode (if known)                                                   |                                                               |
|                                                                      |                                                               |
| You are registered for VAT and/or F Update my tax registration ac    | PREM according to our records.<br>Idresses with same details. |
| Please note:                                                         |                                                               |
| Checking this option will update<br>different, please contact Revenu | all your addresses. If they are<br>ie via MyEnquiries.        |
| Save                                                                 | <u>Cancel</u>                                                 |

- If you need to amend the Business Address, click on "I want to update my Business Address".
- If you are not based in Ireland, click on "My address is not in the Republic of Ireland" and fill in the details there.
- You will only get the option to amend your Business Address if this is already set up. If there is no business address on your record, please contact your local Revenue Office or submit a myEnquiry (Enquiry relates to: select tax type e.g. Income Tax, More specifically: Change of Address).

| Customer Contact Details                                                      |                          |  |  |  |  |
|-------------------------------------------------------------------------------|--------------------------|--|--|--|--|
| My address is not in the Republic of I<br>I want to update my Business Addres | reland<br>s              |  |  |  |  |
| Official Address 🕕 Clear                                                      | Additional Details Clear |  |  |  |  |
| Address Line 1*                                                               | Official Email Address * |  |  |  |  |
|                                                                               |                          |  |  |  |  |

• Enter your new address in the fields provided, then click on "**Save**" at the bottom of the screen.

| Business Address  (I) Clear | Additional Details Clear |
|-----------------------------|--------------------------|
| Address Line 1*             | Business Email Address * |
|                             |                          |
| Address Line 2 *            | Mobile Number *          |
|                             |                          |
| Address Line 3 (optional)   | Other Contact Number     |
|                             |                          |
| City/County *               |                          |
| ✓                           |                          |
| Eircode (if known)          |                          |
|                             |                          |

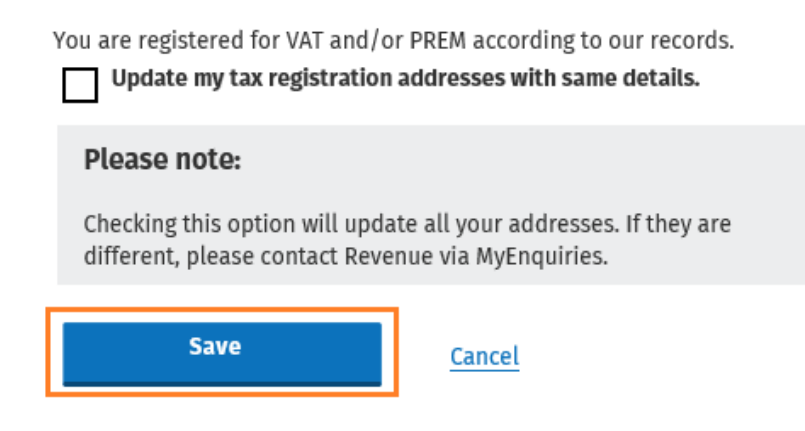

• Enter your password and then click on "Sign and Submit".

You will get an on-screen acknowledgment:

| Acknowledgement of Profile Update                                                                                                    |
|----------------------------------------------------------------------------------------------------|
|                                                                                                    |
| Revenue On-Line Service has received the information submitted<br>Please note the new address can take up to 5 minutes to be processed<br>To return to Revenue Services click the OK button |

You will also get a notification to your ROS Inbox.

| Cáin agus Custaim na hÉireann<br>Irish Tax and Customs | SERVICE S      | YENUE RECORD             | PROFILE                       | RK IN PROGRESS            | ADMIN SERVICES            | 1                         |                      |                 |
|--------------------------------------------------------|----------------|--------------------------|-------------------------------|---------------------------|---------------------------|---------------------------|----------------------|-----------------|
| TEST5 - Inbox Messages 🕻                               |                | ,                        |                               |                           |                           |                           |                      |                 |
| Inbox:                                                 | Some docum     | ents open in a popup     | window. Click <u>here</u> for | instructions to enable p  | opups for ROS. Please not | e that documents cannot l | be opened if you are | using Revenue's |
| 🖂 Inbox Messages                                       | Items are arct | evApp or the Microsof    | t Edge browser.               | ude Archive' in the 'Sea  | ch By' option             |                           |                      |                 |
| Information Services:                                  | Soarch by:     | Search using Document Tu |                               |                           | ch by option.             |                           |                      |                 |
| 🖳 Returns                                              | Teu Ture (Dut  |                          | PC                            |                           |                           | I I kashada Asabias       | 0.0                  |                 |
| Payments                                               | *denotes a re  | auired field             | •                             | Document Type:            |                           |                           | Q Search             |                 |
| Refunds & Repayments                                   |                |                          |                               |                           |                           |                           |                      | Refresh Inbox   |
| Charges & Payments                                     | ■ N            | otice No. 🔶 Custome      | er Name 🔶 🛛 I                 | Regn./Trader No./Doc ID 🖨 | Tax Type/Duty/Rep. Oblig  | . 🔶 Document Type 🖨       | Period Begin 🖨       | Issued Date 🖨   |
| Events List                                            |                |                          |                               |                           |                           | User Profile<br>Address   | 19/03/2020           | 19/03/2020      |